备份Windows7激活文件实现重装自行激活Microsoft认证考试 PDF转换可能丢失图片或格式,建议阅读原文 https://www.100test.com/kao\_ti2020/644/2021\_2022\_\_E5\_A4\_87\_ E4\_BB\_BDWind\_c100\_644273.htm 用"MAK密钥"联网激 活Windows 7企业版或专业版,是时过境迁的历史机遇(至少 目前如此);用"神Key"联网激活Windows 7旗舰版,靠的是 "手气"和"幸运"。那么,在以后"若干月"机遇已失、 手气未必的情况下,如何通过备份Windows 7"两个激活文件 "实现重装操作系统后的自行激活呢?以下向大家提供:动 手制作两个"批处理"即可得以圆满解决的简单实用方法( 一)关于两个"批处理"文件制作:1。备份激活文件"批 处理"

---- @echo off copy

%windir%\System32\spp\tokens\pkeyconfig\pkeyconfig.xrm-ms copy

%windir%\ServiceProfiles\NetworkService\AppData\Roaming\Mic rosoft\SoftwareProtectionPlatform\tokens.dat pause exit

-----

---- 将以上红色划线部分内字符复制/粘贴到记事本,另存为 "备份激活文件.bat"即可。2。恢复激活文件"批处理"

-----

---- @echo off net stop sppsvc /y takeown /f

"%WinDir%\System32\spp\tokens\pkeyconfig\pkeyconfig.xrm-ms" cacls

"%WinDir%\ServiceProfiles\NetworkService\AppData\Roaming\M

icrosoft\SoftwareProtectionPlatform\tokens.dat" /e /g everyone:f cacls

"%WinDir%\System32\spp\tokens\pkeyconfig\pkeyconfig.xrm-ms" /e /g everyone:f ren

"%WinDir%\ServiceProfiles\NetworkService\AppData\Roaming\M icrosoft\SoftwareProtectionPlatform\tokens.dat" "tokens.bak" ren "%WinDir%\System32\spp\tokens\pkeyconfig\pkeyconfig.xrm-ms" "pkeyconfig.bak" copy tokens.dat

"%WinDir%\ServiceProfiles\NetworkService\AppData\Roaming\M icrosoft\SoftwareProtectionPlatform\" copy pkeyconfig.xrm-ms "%WinDir%\System32\spp\tokens\pkeyconfig\" del

"%WinDir%\ServiceProfiles\NetworkService\AppData\Roaming\M icrosoft\SoftwareProtectionPlatform\tokens.bak" del

"%WinDir%\System32\spp\tokens\pkeyconfig\pkeyconfig.bak" net start sppsvc cscript %windir%\system32\slmgr.vbs -ipk

XXXXX-XXXXX-XXXXX-XXXXX cscript

%windir%\system32\slmgr.vbs -ato pause exit

---- 将以上红色划线部分内字符复制/粘贴到记事本,用激活 该系统时所使用的密钥替换其中 的XXXX-XXXX-XXXX-XXXX-XXXXX,另存为"恢复 激活文件.bat"即可。(二)关于两个"批处理"文件使用: 第一,将以上两个批处理文件放到任意磁盘的同一文件夹。 以管理员身份运行"备份激活文件.bat",即可得到两个激活 文件的备份。第二,重装操作系统后,在断网情况下(注意: 不要接通),以管理员身份运行"恢复激活文件.bat",即可 实现操作系统的自行激活。 编辑特别推荐: 微 软WindowsServer2008认证体系介绍 MCSE认证考试全程心得 100Test 下载频道开通,各类考试题目直接下载。详细请访问 www.100test.com